## COMO ENVIAR UN MODELO AMPL A NEOS USANDO CPLEX

Paso 1: https://neos-server.org

Paso 2: Submit a job to NEOS

NEOS Server NEOS Server NEOS Server NEOS Server NEOS Server FAQ NEOS Support

Paso 3: Selecciono CPLEX AMPL Input

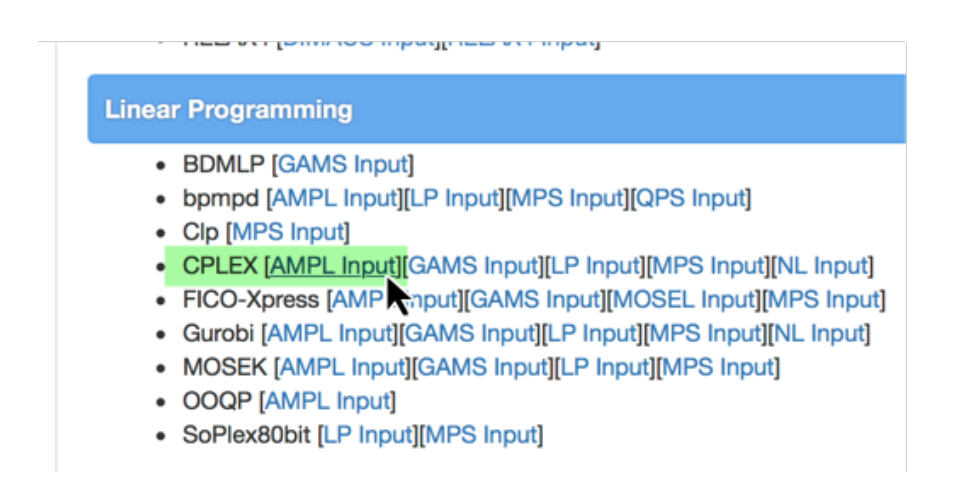

**Paso 4:** Relleno el formulario con los ficheros AMPL correspondientes, facilito mi email y pulso el botón Submit a NEOS:

| NEOS                                                                                                    | 🗩 Contact 🛛 😧                                                | Help                                                                                                    |  |
|----------------------------------------------------------------------------------------------------|--------------------------------------------------------------|----------------------------------------------------------------------------------------------------|--|
|                                                                                                    |                                                              | Web Submission Form                                                                                              |  |
| Mo                                                                                                    | Model File                                                   |                                                                                                    |  |
| 1                                                                                                    | nter the location of the Seleccionar archivo                 | e AMPL model file (local file)                                                                                   |  |
| Dat                                                                                                    | a File                                                       |                                                                                                    |  |
| 2                                                                                                    | nter the location of the Seleccionar archivo                 | e AMPL data file (local file)                                                                                    |  |
| Cor<br>3<br>Cor                                                                                                    | nmands File<br>Inter the location of the Seleccionar archivo | ne AMPL commands file (local file)                                                                               |  |
| Ado                                                                                                    | litional Settings                                            |                                                                                                    |  |
| <ul> <li>Dry run: generate job XML instead of submitting it to NEOS</li> <li>Short Priority: submit to higher priority gueue with maximum CPU time of 5 minutes</li> <li>E-Mail address: calvo@us.es</li> </ul> |                                                              |                                                                                                    |  |
|                                                                                                    |                                                              | Please do not click the 'Submit to NEOS' button more than once.           Submit to NEOS         Clear this Form |  |
|                                                                                                    |                                                              | By submitting a job, you have accepted the Terms of Use                                                          |  |

## Paso 5: Aparecerán dos pantallas

Si el envío es correcto, **primero** aparecerá información sobre el trabajo enviado. Resaltar:

- Número de trabajo o Job# (5826505) y
- **Password** (AhZyjdMx):

Estos datos permitirán consultar en la página de NEOS (ver Paso 7) la información sobre el estado y solución del trabajo enviado.

```
SOLVERS
 *****
   NEOS Server Version 5.0
            : 5826505
   Job#
   Password : AhZyjdMx
   Disclaimer
   This information is provided without any express or
   implied warranty. In particular, there is no warranty
   of any kind concerning the fitness of this
   information for any particular purpose.
   PLEASE DO NOT RELOAD THIS PAGE.
            Running:
job#5825844 minco BARON
                               GAMS submitted 02/15 06:48 started 02/15 06:48 on prod-sub-1.neos-server
job#5825869 milp CPLEX
                              AMPL submitted 02/15 07:12 started 02/15 07:12 on prod-sub-1.neos-server GAMS submitted 02/15 08:21 started 02/15 08:21 on prod-sub-1.neos-server
job#5825938
             milp CPLEX
                              AMPL submitted 02/15 08:47 started 02/15 08:47 on prod-sub-1.neos-server
AMPL submitted 02/15 08:47 started 02/15 08:47 on prod-sub-1.neos-server
job#5825971
              milp
                    CPLEX
job#5825973 milp
                    CPLEX
job#5825998
              milp
                    CPLEX
                               AMPL submitted 02/15 09:14 started 02/15 09:14 on prod-sub-1.neos-server
job#5826000 milp
                    CPLEX
                               AMPL submitted 02/15 09:16 started 02/15 09:16 on prod-sub-1.neos-server
                               AMPL submitted 02/15 09:18 started 02/15 09:18 on prod-sub-1.neos-server
job#5826002 milp
                    CPLEX
job#5826004
                               AMPL
              milp
                    CPLEX
                                     submitted 02/15 09:20 started 02/15 09:20 on prod-sub-1.neos-server
                               AMPL submitted 02/15 09:22 started 02/15 09:22 on prod-sub-1.neos-server
iob#5826006
                    CPLEX
             milp
                               AMPL submitted 02/15 09:23 started 02/15 09:23 on prod-sub-1.neos-server
job#5826008 milp
                     CPLEX
                               AMPL submitted 02/15 09:29 started 02/15 09:29 on prod-sub-1.neos-server AMPL submitted 02/15 09:38 started 02/15 09:38 on prod-sub-1.neos-server
iob#5826013
              milp
                    CPLEX
job#5826023 milp
                    CPLEX
iob#5826045
              milp
                    CPLEX
                               AMPL submitted 02/15 10:02 started 02/15 10:02 on prod-sub-1.neos-server
                     CPLEX
                               AMPL submitted 02/15 10:16 started 02/15 10:16 on prod-sub-1.neos-server
job#5826063 lp
job#5826071
              milp
                                      submitted 02/15 10:21 started 02/15 10:21 on prod-sub-1.neos-server
                     Gurobi
                               \mathbf{LP}
                               AMPL submitted 02/15 10:29 started 02/15 10:29 on prod-sub-1.neos-server
job#5826082 milp
                    CPLEX
job#5826085 milp
                    CPLEX
                               AMPL submitted 02/15 10:32 started 02/15 10:32 on prod-sub-1.neos-server
iob#5826101
              milp
                    CPLEX
                               AMPL submitted 02/15 10:42 started 02/15 10:42 on prod-sub-1.neos-server
AMPL submitted 02/15 10:42 started 02/15 10:42 on prod-sub-1.neos-server
job#5826102
                    CPLEX
              milp
job#5826310
              milp
                               LP
LP
                                      submitted 02/15 11:35 started 02/15 11:35 on prod-sub-1.neos-server
                     CPLEX
                                     submitted 02/15 11:38 started 02/15 11:38 on prod-sub-1.neos-server submitted 02/15 11:39 started 02/15 11:39 on prod-sub-1.neos-server
iob#5826318
              milp
                    CPLEX
job#5826319
              milp
                    CPLEX
                               LP
iob#5826488
             minco LINDOGlo GAMS submitted 02/15 13:31 started 02/15 13:31 on prod-sub-1.neos-server kestr CPLEX AMPL submitted 02/15 13:33 started 02/15 13:33 on prod-sub-1.neos-server
job#5826491
job#5826494
              milp CPLEX
                              LP
LP
                                      submitted 02/15 13:34 started 02/15 13:34 on prod-sub-1.neos-server
                                     submitted 02/15 13:42 started 02/15 13:42 on prod-sub-1.neos-server
job#5826504 milp
                    CPLEX
Oueued:
job#5826505 lp
                    CPLEX
                             AMPL submitted 02/15 13:43
Job 5826505 dispatched
```

password: AhZyjdMx

----- Begin Solver Output -----

## Segunda parte tras obtener la solución:

```
SOLVERS
 ********
      NEOS Server Version 5.0
Job≢ : 5826505
Password : AhZyjdMx
User : None
Solver : lp:CFLEX:AMFL
Start : 2018-02-15 13:43:19
End : 2018-02-15 13:43:24
Host : NEOS HTCondor Pool
       Disclaimer:
 This information is provided without any express or
implied warranty. In particular, there is no warranty
of any kind concerning the fitness of this
information for any particular purpose.
 File exists
File exists
You are using the solver cplexamp.
Checking ampl.mod for cplex_options...
Checking ampl.com for cplex_options...
Executing AMPL.
processing data.
processing commands.
Executing on prod-exec-l.neos-server.org
Presolve eliminates 1 constraint and 1 variable.
Adjusted problem:
4 variables, all binary
3 constraints, all linear; 8 nonzeros
3 inequality constraints
1 linear objective; 4 nonzeros.
 CPLEX 12.7.0.0: threads=4
CPLEX 12.7.0.0: optimal integer solution; objective 8
0 MIP simplex iterations
0 branch-and-bound nodes
0 branch-a
No basis.
x [*] :=
1 0
2 1
3 1
4 0
5 1
:
 ;
z = 8
A :=

1 1

1 2

1 3

1 4

1 5

2 1

2 2

2 3
             1
             0
             1
1
1
1
0
 2 4
2 5
             0
1
 3 1
3 2
3 3
4 3
5 4
1 4 2
4 3
4 4
5
;
             0
0
              1
             0
0
0
1
0
             1
c [*] :=
1 3
2 2
3 5
4 4
5 1
 subject to r[2]:
    x[1] + x[2] + x[5] >= 1;
 subject to r[3]:
    x[3] >= 1;
```

Paso 6: recibirá un email con la solución:

neos@neos-server.org NEOS Results for Job #5826505 Para: Pedro L. Luque File exists You are using the solver cplexamp. Checking ampl.mod for cplex\_options... Checking ampl.com for cplex\_options... Executing AMPL. processing data. processing commands. Executing on prod-exec-1.neos-server.org Presolve eliminates 1 constraint and 1 variable. Adjusted problem: 4 variables, all binary 3 constraints, all linear; 8 nonzeros 3 inequality constraints 1 linear objective; 4 nonzeros. CPLEX 12.7.0.0: threads=4 CPLEX 12.7.0.0: optimal integer solution; objective 8 0 MIP simplex iterations 0 branch-and-bound nodes No basis. x [\*] := 1 0 2 1 3 1 4 0 51 ŝ 

Y el resto de la salida solicitada....

**Paso 7:** Se puede consultar el estado del trabajo que se ha enviado o la solución obtenida en cualquier momento en la página de NEOS con los datos del Paso 5.

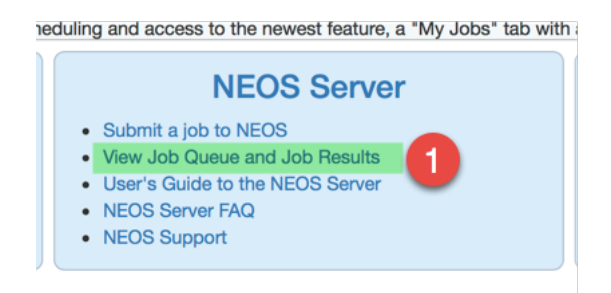

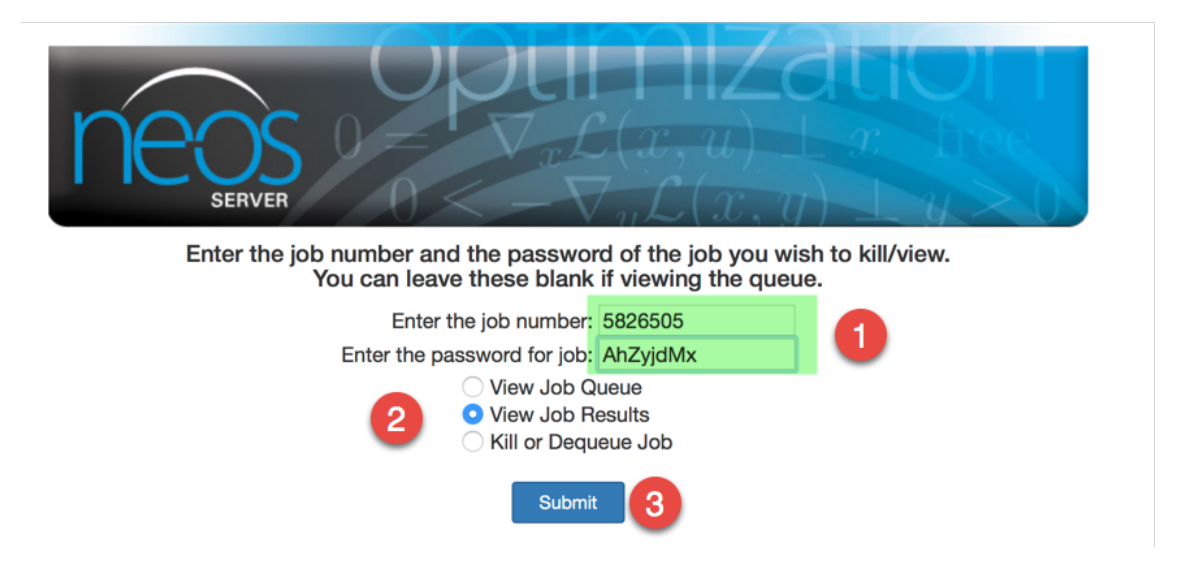

Y se obtendrá la misma salida que la obtenida en el Paso 5 en el servidor NEOS y el email recibido en el Paso 6. Los ficheros AMPL de ejemplo que se han utilizado para resolverlo son los siguientes:

----- ejr01p04.mod

param m; param n;

param A {1..m,1..n} binary; param c {1..n};

var x {1..n} binary;

minimize z: sum {j in 1..n} c[j]\*x[j];

s.t. r {i in 1..m}: sum {j in 1..n} A[i,j]\*x[j] >= 1;

----- ejr01p04.dat

----- ejr01p04.run

solve; display x, z; display A,c; expand;

-----